Модель: WHD 2400-C

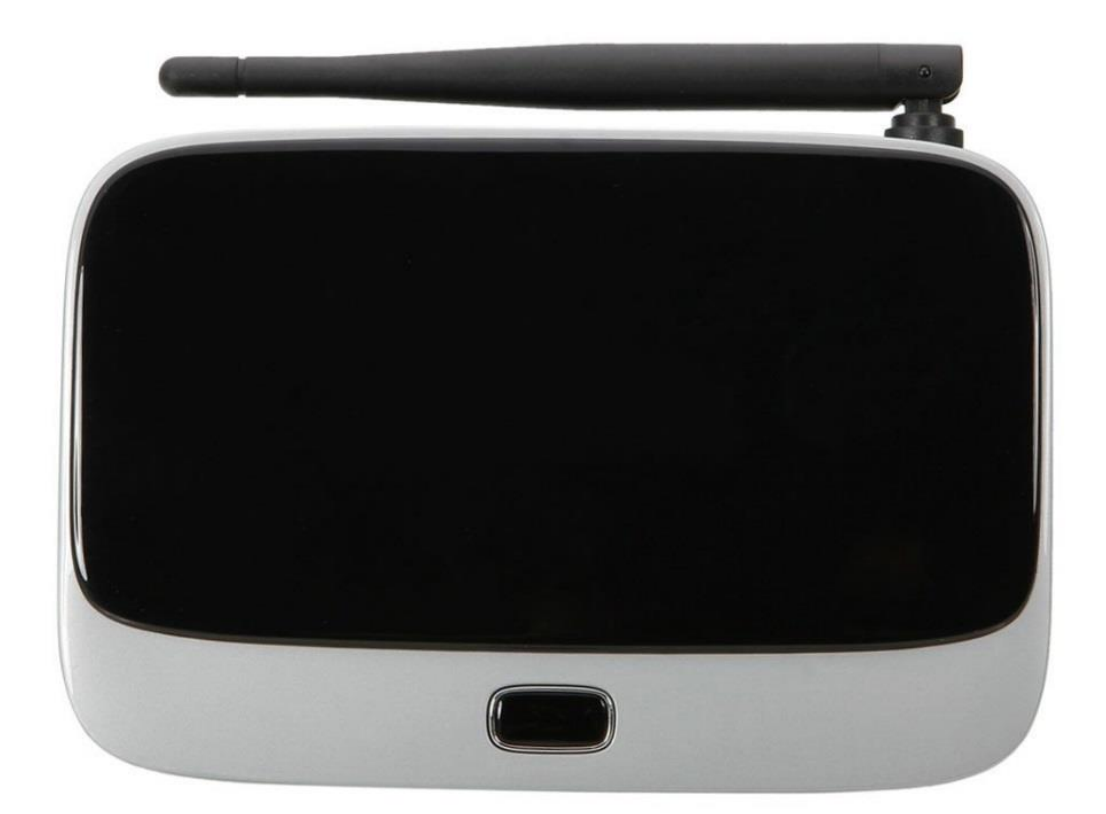

# Рекламный плеер WHD

## Подключение.

Подключите плеер в HDMI порт телевизора. Подключите питание плеера от адаптера питания AC 100-240V DC 5V-2A. (Адаптер питания входит в комплект)

# Внимание! Запрещается подключать плеер в HDMI порт при включенном питании телевизора и плеера!

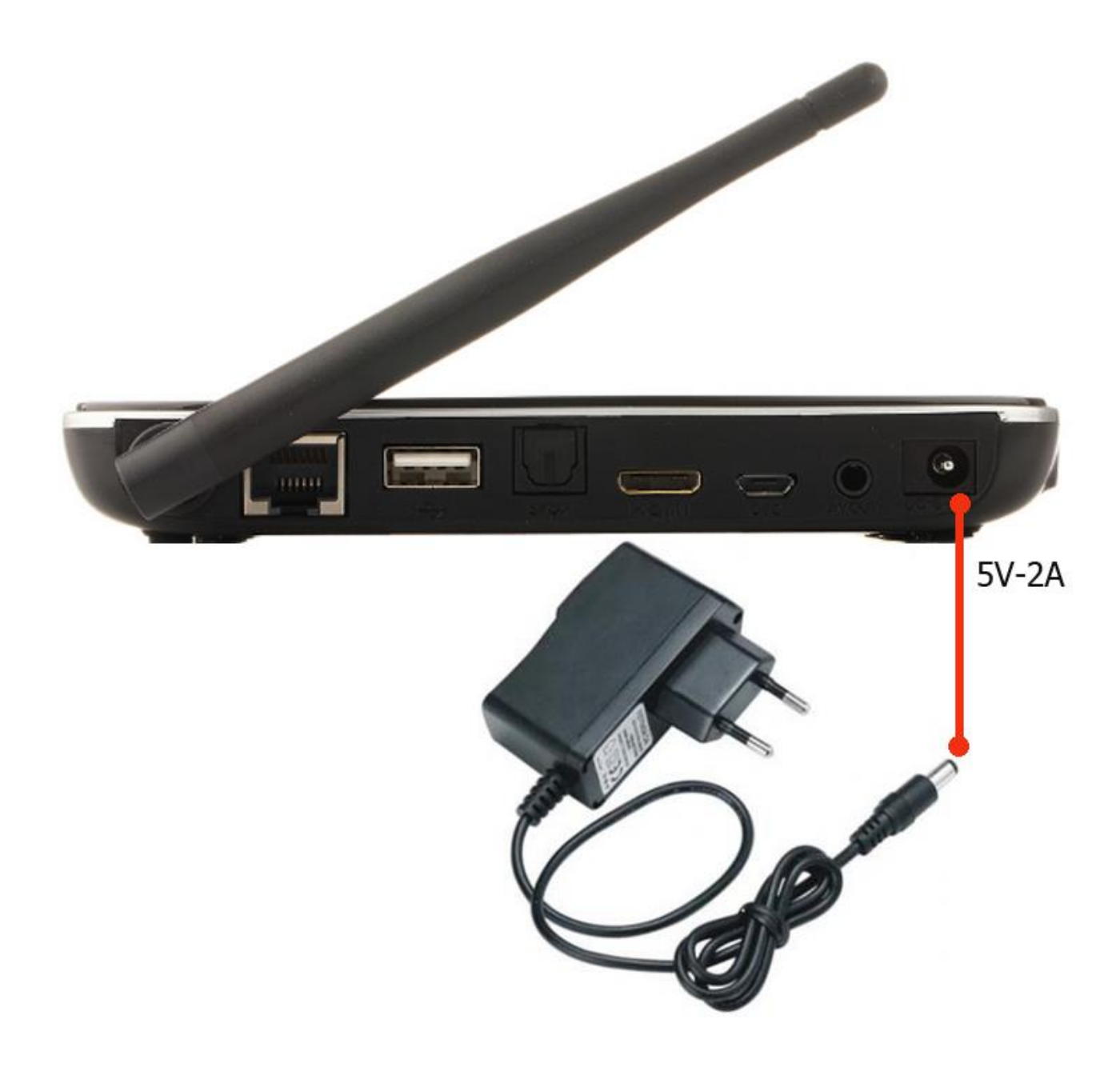

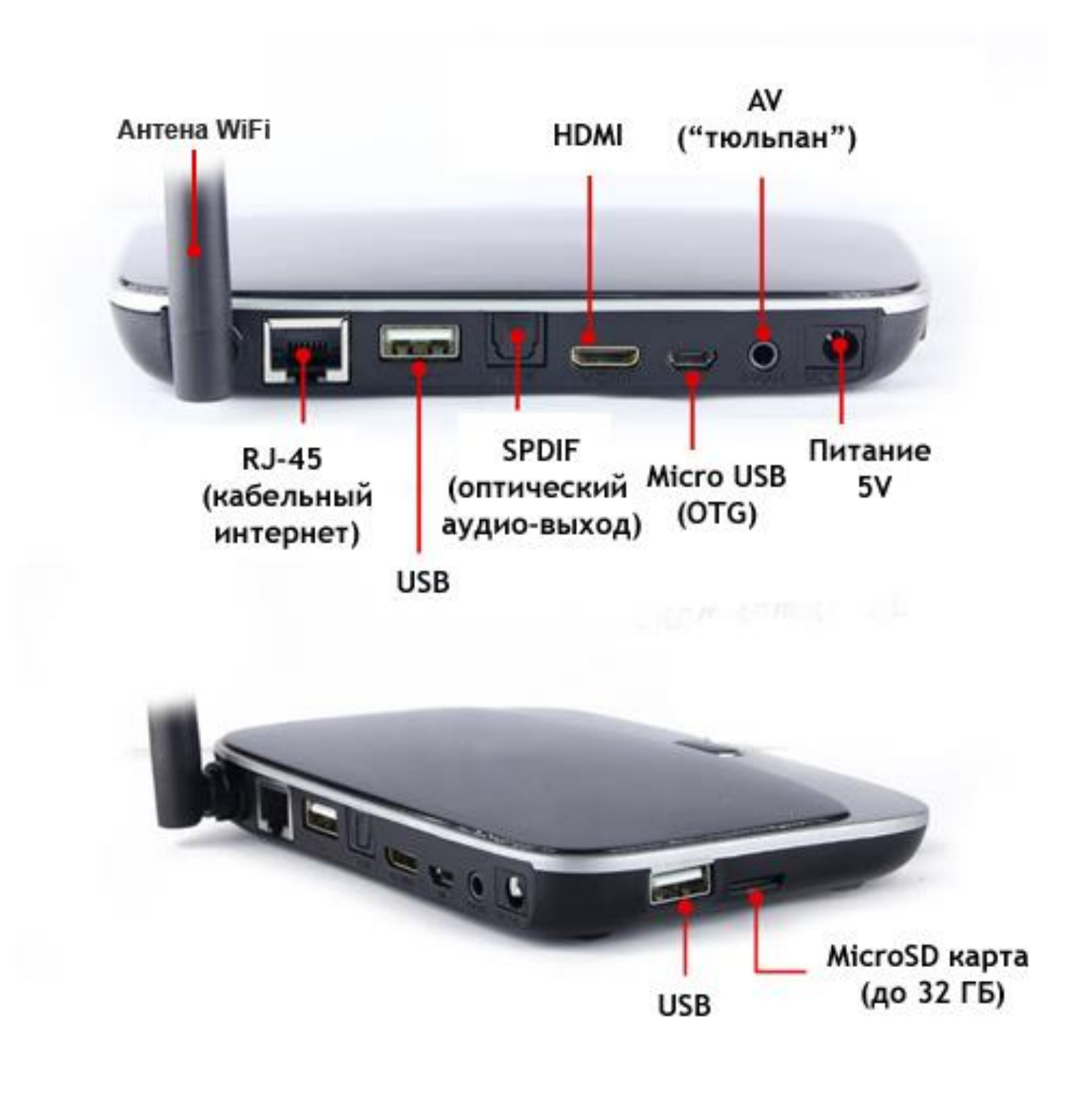

Габариты.

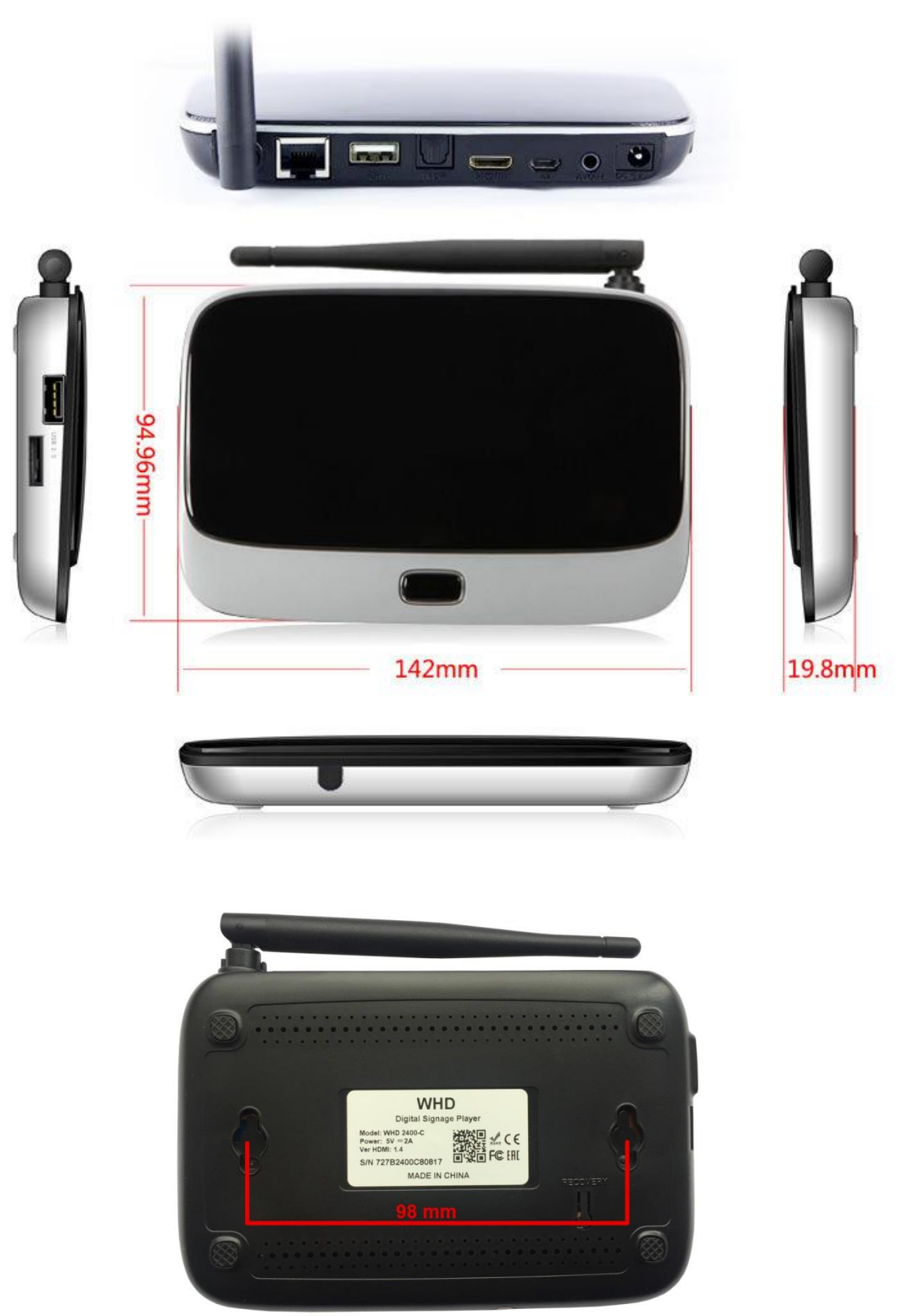

## Настройки плеера.

Для первоначальных настроек плеера подключите мышку в USB разъем плеера. Для входа в меню настроек нажмите правую кнопку мышки.

| Меню настроек                      |
|------------------------------------|
| Настройки воспроизведения контента |
| Сетевые настройки                  |
| О программе                        |
|                                    |

Выберите необходимый пункт.

## Настройки воспроизведения контента

| настройки                      |             |
|--------------------------------|-------------|
| Режим воспроизведения          | Видео файлы |
| Воспроизведение видео файлов   |             |
| Бегущая строка                 |             |
| Громкость                      |             |
| Настройки экрана               |             |
| Логотип                        |             |
| Шаблоны                        |             |
| Расположение папки с контентом |             |
| Доступ к плееру                |             |
| Сброс настроек                 |             |
|                                |             |
|                                |             |

## 1. Режим воспроизведения

Плеер имеет два режима воспроизведения контента:

- воспроизведение видео роликов;
- воспроизведение фотографий в режиме слайд шоу.

Воспроизведение видео файлов.

| <b>ШР</b> Настройки            |                                        |  |
|--------------------------------|----------------------------------------|--|
| Режим воспроизведения          | Циклическое воспроизведение: один файл |  |
| Воспроизведение видео файлов   |                                        |  |
| Бегущая строка                 | Звук: Звуковая дорожка фаила<br>       |  |
| Громкость                      |                                        |  |
| Настройки экрана               |                                        |  |
| Логотип                        |                                        |  |
| Шаблоны                        |                                        |  |
| Расположение папки с контентом |                                        |  |
| Доступ к плееру                |                                        |  |
| Сброс настроек                 |                                        |  |
|                                |                                        |  |
|                                |                                        |  |

- 1. Циклическое воспроизведение:
  - циклическое воспроизведение одного файла (первого файла в папке Video);
  - циклическое воспроизведение всех файлов в папке Video.
- 2. Звук:
  - звуковая дорожка файла;
  - фоновая музыка (файлы фоновой музыки располагаются в папке Music).

## Воспроизведение фотографий.

| <b>ШН</b> Настройки            |                                   |  |
|--------------------------------|-----------------------------------|--|
| Режим воспроизведения          | Режим смены фотографий: Смешанный |  |
| Воспроизведение фотографий     |                                   |  |
| Бегущая строка                 | Время смены фотографии: 5 сек.    |  |
| Громкость                      | Фоновая музыка: Выкл.             |  |
| Настройки экрана               |                                   |  |
| Логотип                        |                                   |  |
| Шаблоны                        |                                   |  |
| Расположение папки с контентом |                                   |  |
| Доступ к плееру                |                                   |  |
| Сброс настроек                 |                                   |  |
|                                |                                   |  |
|                                |                                   |  |

- 1. Режим смены фотографий:
  - Смешанный
  - Наплыв
  - Сдвиг влево
  - Сдвиг вправо
  - Сдвиг вверх
  - Сдвиг вниз
  - Масштаб
- 2. Время смены фотографий 3 9999 сек.
- 3. Режим звукового сопровождения слайд шоу:
  - Вкл;
  - Выкл.

файлы фоновой музыки располагаются в папке Music.

## 2. Бегущая строка

| Настройки                      |                     |
|--------------------------------|---------------------|
| Режим воспроизведения          | Шрифт: Arial        |
| Воспроизведение видео файлов   |                     |
| Бегущая строка                 | Размер шрифта: 50px |
| Громкость                      | Цвет фона:          |
| Настройки экрана               | Цвет текста:        |
| Логотип                        |                     |
| Шаблоны                        | Скорость: 1         |
| Расположение папки с контентом |                     |
| Доступ к плееру                |                     |
| Сброс настроек                 |                     |
|                                |                     |
|                                |                     |

- 1. Шрифт бегущей строки
  - Arial;
  - Book;
  - Times;
  - Verdana.
- 2. Размер шрифта (в пикселях)
  - 50px;
  - 60px;
  - 70px;
  - 80px;
  - 90px;
  - 100px.
- 3. Выбор цвета фона:
  - можно ввести 16-ричный код цвета;
  - выбрать цвет на палитре;

|        | 0 | 9C1E2A |
|--------|---|--------|
| Отмена |   | ок     |

# WHD 2400-C

- 4. Выбор цвета текста:
  - можно ввести 16-ричный код цвета;
  - выбрать цвет на палитре;
- 5. Скорость бегущей строки 1-10;

## 3. Настройка громкости звукового сопровождения

| Настройки                      |                                       |
|--------------------------------|---------------------------------------|
| Режим воспроизведения          | Уровень громкости - 8 из15            |
| Воспроизведение видео файлов   | · · · · · · · · · · · · · · · · · · · |
| Бегущая строка                 |                                       |
| Громкость                      |                                       |
| Настройки экрана               |                                       |
| Логотип                        |                                       |
| Шаблоны                        |                                       |
| Расположение папки с контентом |                                       |
| Доступ к плееру                |                                       |
| Сброс настроек                 |                                       |
|                                |                                       |
|                                |                                       |

## 4. Настройки экрана.

| Настройки                      |                           |
|--------------------------------|---------------------------|
| Режим воспроизведения          | Размер экрана             |
| Воспроизведение видео файлов   |                           |
| Бегущая строка                 | Режим НDMI: 1920х1080р-60 |
| Громкость                      |                           |
| Настройки экрана               |                           |
| Логотип                        |                           |
| Шаблоны                        |                           |
| Расположение папки с контентом |                           |
| Доступ к плееру                |                           |
| Сброс настроек                 |                           |
|                                |                           |
|                                |                           |

- 1. Размер экрана:
  - изменение размера экрана в соответствии с размером экрана монитора.
- 2. Режим HDMI:
  - 1920х1080р 60Гц;
  - 1920х1080р 50Гц;
  - 1280х720р 60Гц;
  - 1280х720р 50Гц;
  - 720х576р 60Гц;
  - 720х480р 50Гц;

## 5. Логотип.

| Настройки                      |                                                      |
|--------------------------------|------------------------------------------------------|
| Режим воспроизведения          | Логотип: Вкл.                                        |
| Воспроизведение видео файлов   |                                                      |
| Бегущая строка                 | Настройки логотипа (положение, размер, прозрачность) |
| Громкость                      |                                                      |
| Настройки экрана               |                                                      |
| Логотип                        |                                                      |
| Шаблоны                        |                                                      |
| Расположение папки с контентом |                                                      |
| Доступ к плееру                |                                                      |
| Сброс настроек                 |                                                      |
|                                |                                                      |
|                                |                                                      |

#### 1. Логотип:

- Вкл.
- Выкл.
- 2. Настройки логотипа
- положение на экране;
- размер логотипа;
- прозрачность логотипа.

| Настройки логотипа    |                    |           |
|-----------------------|--------------------|-----------|
| WHD                   | (1)                |           |
| •                     | 2                  |           |
|                       |                    |           |
|                       |                    |           |
|                       |                    |           |
|                       |                    | 3         |
| Прозрачность логотипа | ₿6 K               |           |
| Отменить              | Сбросить настройки | Сохранить |

- 1. Поле для перемещения логотипа. Захватите мышкой за это поле и переместите логотип в нужное место экрана;
- 2. Поле для изменения размера логотипа. Захватите мышкой за это поле и измените размер логотипа;
- 3. Бегунок для изменения прозрачности логотипа.
- 6. Шаблоны.

| Настройки                      |        |
|--------------------------------|--------|
| Режим воспроизведения          | Шаблон |
| Воспроизведение видео файлов   | ·      |
| Бегущая строка                 |        |
| Громкость                      |        |
| Настройки экрана               |        |
| Логотип                        |        |
| Шаблоны                        |        |
| Расположение папки с контентом |        |
| Доступ к плееру                |        |
| Сброс настроек                 |        |
|                                |        |
|                                |        |

| Выбор шаблона                          |                  |  |
|----------------------------------------|------------------|--|
| Обозначение зон                        | Выбранный шаблон |  |
| во в в в в в в в в в в в в в в в в в в |                  |  |
| - Изображение                          |                  |  |
| Бегущая строка                         |                  |  |
| templ01                                |                  |  |
| templ02                                |                  |  |
| templ03                                |                  |  |
| templ04                                |                  |  |
|                                        |                  |  |
| Отменить                               | Сохранить        |  |

Плеер имеет 15 встроенных шаблонов. Выберите необходимый шаблон.

## 7. Расположение папки с контентом.

| Настройки                      |                                 |
|--------------------------------|---------------------------------|
| Режим воспроизведения          | Расположение папки с контентом: |
| Воспроизведение видео файлов   |                                 |
| Бегущая строка                 |                                 |
| Громкость                      |                                 |
| Настройки экрана               |                                 |
| Логотип                        |                                 |
| Шаблоны                        |                                 |
| Расположение папки с контентом |                                 |
| Доступ к плееру                |                                 |
| Сброс настроек                 |                                 |
|                                |                                 |
|                                |                                 |

Выберите носитель, на котором будет располагаться рекламный контент: внутренняя память, SD карта, USB носитель.

## 8. Доступ к плееру.

Плеер имеет возможность удаленного доступа для изменения настроек и обновления контента.

| Настройки                      |                         |
|--------------------------------|-------------------------|
| Режим воспроизведения          | Порт FTP: 20000         |
| Воспроизведение видео файлов   |                         |
| Бегущая строка                 |                         |
| Громкость                      | Доступ с паролем: Выкл. |
| Настройки экрана               |                         |
| Логотип                        |                         |
| Шаблоны                        |                         |
| Расположение папки с контентом |                         |
| Доступ к плееру                |                         |
| Сброс настроек                 |                         |
|                                |                         |
|                                |                         |

Настройки этого пункта защищены паролем. По умолчанию пароль – admin.

1. Порт FTP:

- настройка порта доступа для обновления контента, допустимые значения — 20000 - 20999;

Порт HTTP:

- настройки порта доступа к WEB интерфейсу настроек плеера, допустимые значения 30000 – 30999.

- 3. Доступ с паролем:
  - Выкл.

- Вкл.

По умолчанию доступ с паролем отключен. Начальные установки: Имя пользователя – admin, пароль – admin.

## 9. Сброс настроек.

Сброс настроек плеера на заводские настройки.

Внимание! Сетевые настройки не сбрасываются.

## Сетевые настройки.

Настройте Wi-Fi или Ethernet соединение.

| 🔅 Настройки | 4                                                    |
|-------------|------------------------------------------------------|
|             | БЕСПРОВОДНЫЕ СЕТИ                                    |
|             | 🗢 Wi-Fi                                              |
|             | Bluetooth                                            |
|             | 😭 Ethemet WEB интерфейс управления рекламным плеером |

Доступ в Web интерфейс возможен из любых операционных систем и браузеров. Проверено – Windows, MAC OS, Linux, iOS, Android.

Для корректного отображения страницы необходимо в браузере включить JavaScript.

Для того, что бы попасть в веб-интерфейс управления рекламным плеером, необходимо открыть ваш Интернет браузер и в строке адреса набрать:

<u>http://IP</u> адрес плеера: порт (настройки производиться в меню настройки плеера) Например: http://192.168.137.50:30000

По умолчанию порт – 30000.

Если на плеере включен доступ с парольной защитой, Вы увидите следующую страницу:

| Введите имя пользе | эвателя и пароль |
|--------------------|------------------|
| Имя пользователя   |                  |
| Пароль             |                  |
| Войт               |                  |

Введите имя пользователя и пароль, по умолчанию: имя пользователя – admin, пароль – admin.

После авторизации Вы попадаете в WEB интерфейс настройки плеера.

#### Вкладки.

## 1. Шаблоны

| Шаблоны<br>Выбор ша                   | Режимы воспроизведения<br>блонов         | Бегущая строка                                  | Логотип              | Обновление контента |   |
|---------------------------------------|------------------------------------------|-------------------------------------------------|----------------------|---------------------|---|
| 06o                                   | значение зон:                            | - Видео или и<br>- Изображение<br>- Бегущая стр | зображен<br>е<br>ока | ие                  | 1 |
|                                       | 2 Зоны                                   |                                                 | )<                   | 3                   |   |
| Выбранны                              | й шаблон: templ05                        | 5                                               |                      | 4                   |   |
| охранить 🧲<br>пользуемы<br>ободное ме | б<br>й носитель: USB.<br>есто: 1.781 Gb. | (                                               |                      |                     |   |

- 1. Поле цветового обозначения зон шаблонов;
- 2. 3. Кнопки выбора шаблона;
- Поле с выбранным шаблоном. Для окончательного выбора шаблона нажмите в этом поле мышкой, поле подсветится синим цветом, в поле 5 появиться название выбранного шаблона.
- 5. Поле с названием выбранного шаблона
- 6. Кнопка сохранения изменений. При нажатии на кнопку происходит сохранение изменений в плеере.
- 7. Название носителя, на котором находится воспроизводимый контент. Носитель выбирается в меню настройки плеера.
- Свободное место на носителе с контентом. При записи нового контента необходимо, чтобы размер нового контента не превышал свободное место на носителе.

## 2. Режим воспроизведения

Плеер имеет два режима воспроизведения контента:

- воспроизведение видео роликов;
- воспроизведение фотографий в режиме слайд шоу.

Воспроизведение видео роликов.

| Power:      |                             |      | 1 |
|-------------|-----------------------------|------|---|
| гелим.      | $\sim$                      |      |   |
| Видео фаил  |                             |      |   |
| Циклическо  | е воспроизведение видеофайл | 10B. |   |
| Один файл   | ▼←── <b>〔</b> 2〕            |      |   |
| Звук:       | $\smile$                    |      |   |
| 3pykopag av | onowra daŭna 🔻              |      |   |
| овуковал до |                             |      |   |
| охранить    |                             |      |   |
| пользуемь   | ій носитель: USB.           |      |   |
|             |                             |      |   |

- 1. Выбор режима воспроизведения;
- 2. Выбор циклического воспроизведения файлов:
  - циклическое воспроизведение одного (первого файла в папке Video) файла;
  - циклическое воспроизведение всех файлов в папке Video;
- 3. Режим звукового сопровождения видео роликов:
  - звуковая дорожка ролика;
  - фоновая музыка (файлы фоновой музыки располагаются в папке Music).

Воспроизведение фотографий.

| Шаблоны     | Режимы воспроизведения | Бегущая строка | Логотип | Обновление контента |
|-------------|------------------------|----------------|---------|---------------------|
| Режим:      |                        |                |         |                     |
| Фотографии  | ▼←───(1)               |                |         |                     |
| Режим смен  | ны фотографий:         |                |         |                     |
| Смешанный   | 2                      |                |         |                     |
| Время смен  | ы фотографий:          |                |         |                     |
| 5           |                        | 3              |         |                     |
| Фоновая му  | зыка:                  | $\bigcirc$     |         |                     |
| Bro V e     |                        |                |         |                     |
|             |                        |                |         |                     |
| Сохранить   |                        |                |         |                     |
| спользуемы  | й носитель: USB.       |                |         |                     |
| вободное ме | есто: 1.781 Gb.        |                |         |                     |

- 4. Выбор режима воспроизведения;
- 5. Режим смены фотографий:
  - Смешанный
  - Наплыв
  - Сдвиг влево
  - Сдвиг вправо
  - Сдвиг вверх
  - Сдвиг вниз
  - Масштаб
- 6. Время смены фотографий 3 9999 сек.
- 7. Режим звукового сопровождения слайд шоу:
  - Вкл;
  - Выкл.

файлы фоновой музыки располагаются в папке Music.

## 3. Бегущая строка

| Скорость | бегущей строки:            |        | (1    |     |            |   |
|----------|----------------------------|--------|-------|-----|------------|---|
| Размер ш | рифта:                     | 50px V |       |     |            |   |
| Цвет т   | екста: <mark>1F35FF</mark> |        | ← (4) | Ŭ   |            |   |
|          |                            |        |       | TEC | <b>T</b> ← | 5 |
|          |                            |        |       |     |            |   |

Сохранить

Используемый носитель: USB.

Свободное место: 1.781 Gb.

- 6. Скорость бегущей строки 1-10;
- 7. Шрифт бегущей строки
  - Arial;
  - Book;
  - Times;
  - Verdana.
- 8. Размер шрифта (в пикселях)
  - 50px;
  - 60px;
  - 70px;
  - 80px;
  - 90px;
  - 100px.
- 9. Выбор цвета текста:
  - можно ввести 16-ричный код цвета;
  - выбрать цвет на палитре;

# WHD 2400-C

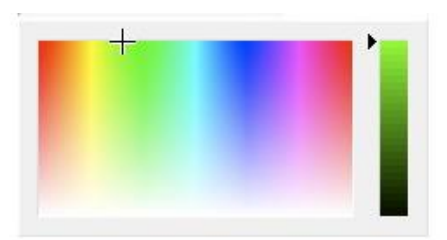

- 10.Поле отображения изменений цвета.
- 11.Выбор цвета фона:
  - можно ввести 16-ричный код цвета;
  - выбрать цвет на палитре;

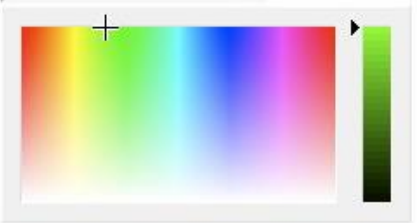

## 4. Логотип

| Шаблоны Режимы воспроизведения Бегущая строка | Логотип Обновление контента |
|-----------------------------------------------|-----------------------------|
|                                               |                             |
| Прозрачность: 50%                             |                             |
| Сохранить                                     |                             |
| Используемый носитель: USB.                   |                             |
| Свободное место: 1.781 Gb.                    |                             |

# WHD 2400-C

- 1. Включение выключение логотипа;
- 2. Поле для перемещения логотипа по экрану. Захватите мышкой за это поле и переместите логотип в нужное место экрана;
- 3. Поле для изменения размера логотипа. Захватите мышкой за это поле и измените размер логотипа;
- 4. Бегунок изменения прозрачности логотипа.

## 5. Обновление контента.

| Шаблоны    | Режимы воспроизведения       | Бегущая строка      | Логотип     | Обновление контента |
|------------|------------------------------|---------------------|-------------|---------------------|
| Внимание!, | Для применения настроек и об | новления контента н | еобходимо п | ерезагрузить плеер. |
| Перезагруз | зка плеера                   |                     |             |                     |
| хранить    |                              |                     |             |                     |
| тользуемы  | ій носитель: USB.            |                     |             |                     |
|            | ecto: 1 781 Gb               |                     |             |                     |

После перезаписи контента, или изменения настроек необходимо перезагрузить плеер. Для этого на вкладке **Обновление контента** нажмите кнопку **Перезагрузка плеера.** 

## Обновление рекламного контента.

Обновление рекламного контента возможно двумя способами:

- смена носителя;
- по локальной сети или через интернет.

Для корректного воспроизведения контента определена следующая структура папок с контентом.

Ниже приводится соответствие полям на экране и папок с контентом. 1 поле.

Папка с видео файлами - **Video** Папка с фотографиями - **Photo** 2 поля.

Папка с видео файлами - Video или Папка с файлами фото - Photo Field1

|                                           | Папка с видео файлами - <b>Video</b>       |
|-------------------------------------------|--------------------------------------------|
| Папка с<br>файлом фото -<br><b>Field1</b> | или<br>Папка с файлами фото - <b>Photo</b> |

## 3 поля.

| Папка с видео ф<br>или                    | Папка с<br>файлом фото -<br><b>Field2</b> |                                           |
|-------------------------------------------|-------------------------------------------|-------------------------------------------|
| Папка с файлам                            | и фото - <b>Photo</b>                     | Папка с<br>файлом фото -<br><b>Field3</b> |
| Папка с<br>файлом фото -<br><b>Field2</b> | Папка с видес                             | о файлами - <b>Video</b><br>пи            |
| Папка с<br>файлом фото -<br><b>Field3</b> | или<br>Папка с файлами фото - <b>РІ</b>   |                                           |

## Размеры дополнительных полей с фотографиями.

| Шаблон |  | Размеры дополнительных боковых                                                                  |  |
|--------|--|-------------------------------------------------------------------------------------------------|--|
|        |  | Ширина = 500<br>Высота = 1080                                                                   |  |
|        |  | Ширина = 500<br>Высота = 540                                                                    |  |
|        |  | Ширина = 500<br>Высота = 540                                                                    |  |
|        |  | Ширина = 500<br>Высота = 1080 - размер бегущей<br>строки<br>Размер бегущей строки — 50, 60, 70, |  |
|        |  | 80, 90, 100                                                                                     |  |
|        |  | Высота = 540 - размер бегущей<br>строки / 2<br>Ширина = 500                                     |  |
|        |  | Высота = 540 - размер бегущей<br>строки / 2<br>Размер бегущей строки – 50, 60, 70,              |  |
|        |  | 80, 90, 100                                                                                     |  |

В папке **Video** размещают видео файлы. Поддерживаемые контейнеры – mkv, avi, mp4. Видео должно быть закодировано H.264 кодеком (AVC), звуковая дорожка – AAC, MP3. В папке **Photo** размещают файлы фотографий. Поддерживаемые расширения - JPG, BMP, PNG.

В папке Field1, Field2, Field3 размещают файлы фотографий дополнительных полей. Поддерживаемые расширения - JPG, BMP, PNG.

В папке **Logo** размещают логотип. Файл логотипа должен быть в формате png. Название файла – **logo.png**.

В папке **Music** размещают файлы с фоновой музыкой. Поддерживаемые расширения – MP3, WMA, FLAC.

В папке **Ticker** размещают файл с текстом бегущей строки. Название файла – **ticker.txt**. Файл бегущей строки - текстовый файл, созданный в Блокноте или другом редакторе без форматирования (шрифт, размер шрифта, цвет шрифта выбираются в настройках плеера). Кодировка файла – стандартная кодировка Windows. Каждое сообщение пишется с новой строки.

## Обновление контента путем смены носителя.

Внимание! При смене носителя плеер должен быть выключен! Внимание! Носитель (Flash или SD карта) не должны иметь названия! При записи контента на носитель (Flash или SD карта) корневая папка должна называться – Content.

| 4 🃗 Co | Content |  |  |
|--------|---------|--|--|
| 🛄 F    | Field1  |  |  |
| 🚺 F    | Field2  |  |  |
| J 🗸    | Field3  |  |  |
| Jk 1   | ogo     |  |  |
| 🎩 I    | Music   |  |  |
| 🛄 I    | hoto    |  |  |
| - 10   | Ficker  |  |  |
| 1      | /ideo   |  |  |

## Обновление контента по локальной сети или через интернет.

При обновлении контента по локальной сети или через интернет папка с контентом должна называться – **Content\_new**.

| a (j) | Content_new |
|-------|-------------|
|       | 📙 Field1    |
| 1     | 📕 Field2    |
| 1     | 📙 Field3    |
|       | 📙 Logo      |
| 1     | 📕 Music     |
| 1     | 📔 Photo     |
|       | 📙 Ticker    |
| 1     | 📙 Video     |

Подключение к плееру по локальной сети или через интернет осуществляется по протоколу FTP.

Подключение в **Проводнике** Windows.

В строке адреса Проводника наберите: <u>ftp://IP</u> адрес: порт, например:

<u>ftp://192.168.137.20:20000</u>. По умолчанию порт – 20000.

При соединении введите имя пользователя и пароль.

После соединения Вы увидите пустую папку. Скопируйте в нее папку Content\_new.

### Подключение в Total Commander.

Настройте FTP- соединение, как показано в примере на рисунке.

| Им <u>я</u> соединения:                       | Player U4A                                            |                         |                                             |                        |  |  |
|-----------------------------------------------|-------------------------------------------------------|-------------------------|---------------------------------------------|------------------------|--|--|
| Сервер [:Порт]:                               | 192.168.137.250:20000                                 |                         |                                             |                        |  |  |
| SSL/TLS                                       | Анонимное соединение (пароль - адрес E-mail)<br>admin |                         |                                             |                        |  |  |
| <u>У</u> чётная запись:                       |                                                       |                         |                                             |                        |  |  |
| Пароль:                                       | *****                                                 |                         |                                             |                        |  |  |
| BHИMAHИE: Хранить                             | оздесь пар<br>ord to prot                             | роль небе<br>tect the p | аssword                                     |                        |  |  |
| Удалён, каталог:                              |                                                       |                         |                                             |                        |  |  |
| <u>Л</u> окальн. каталог:                     |                                                       |                         |                                             | >>                     |  |  |
| Послать <u>к</u> оманды:                      |                                                       |                         |                                             |                        |  |  |
| <u>Т</u> ип сервера:                          | Автооп                                                | ределен                 | /e                                          | •                      |  |  |
| 📃 Использовать бр                             | андмауэр                                              | или прок                | си-сервер                                   |                        |  |  |
| Определить нов                                | зый                                                   |                         |                                             | Изменить               |  |  |
| Пассивный режи<br>Посылать коман,<br>Команда: | м обмена (<br>ду для под<br>NOOP                      | как Web-<br>цдержани    | браузер)<br>1я соединения ак<br>Посылать ка | тивным:<br>аждые: 90 s |  |  |
| Запоминать соде                               | ржимое во                                             | ex noceu                | ценных каталого                             | в (в кэше)             |  |  |
| Encoding of hie name                          | s:                                                    | Auto-De                 | tect (UTF-8 If poss                         | ibie)                  |  |  |

После соединения Вы увидите пустую папку. Скопируйте в нее папку **Content\_new**. После копирования папки перезагрузите плеер используя WEB интерфейс.

### Комплектация.

- 1. WHD Рекламный медиаплеер WHD 2400-С.
- 2. ИК Пульт управления для ввода настроек.
- 3. Адаптер питания AC 100-240V DC 5V-2A.
- 4. Кабель HDMI 1,5m.
- 5. Кабель AV.
- 6. О дополнительной комплектации, сервисе и видов шаблонов узнавайте в отделах продаж.

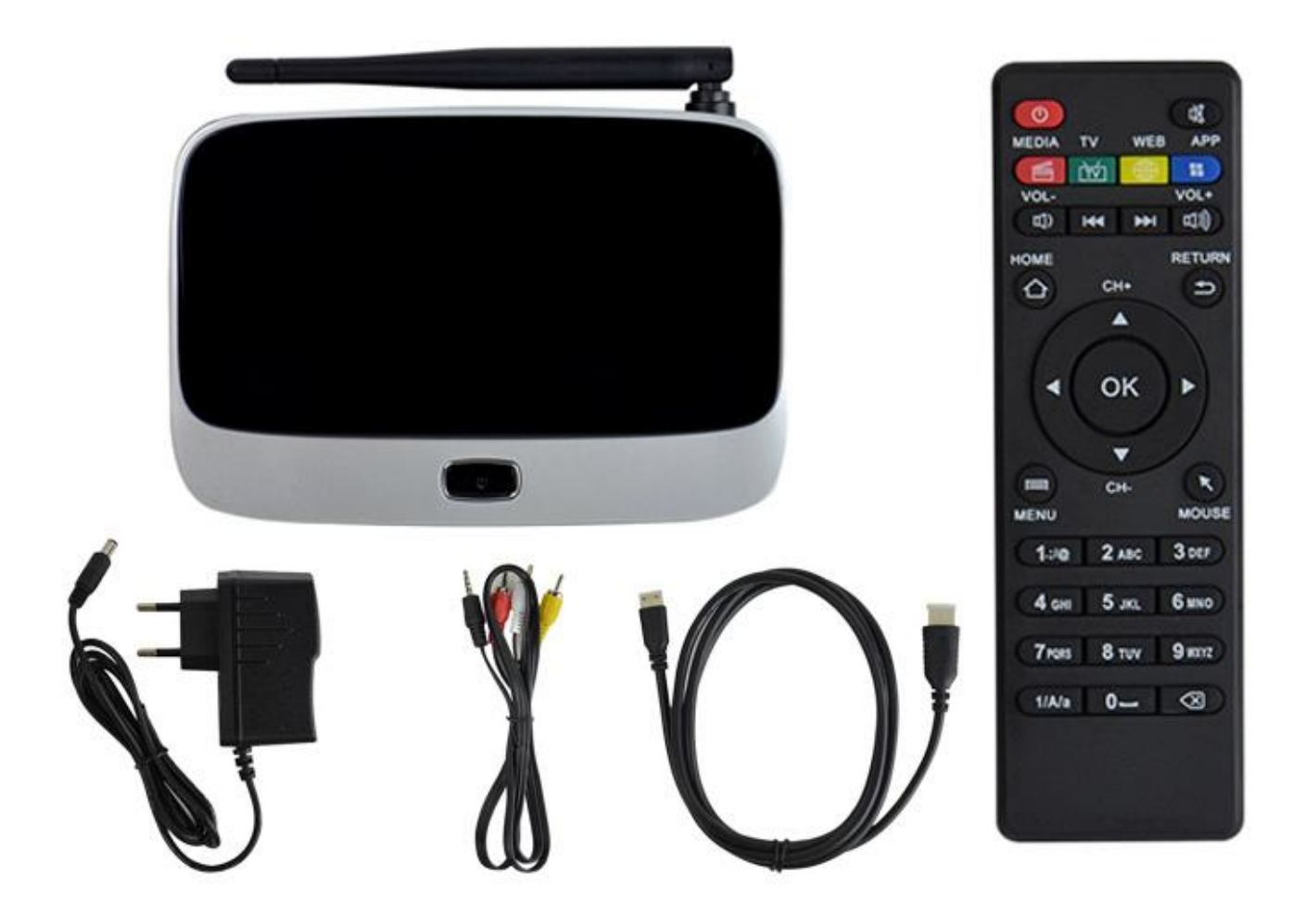